# ANNUITYNET - Order Entry Assistant Guide

Follow the steps below to submit an application through AnnuityNet.

Guide

Protective.

## **1 GETTING STARTED**

Enter your login credentials. Then click Login.

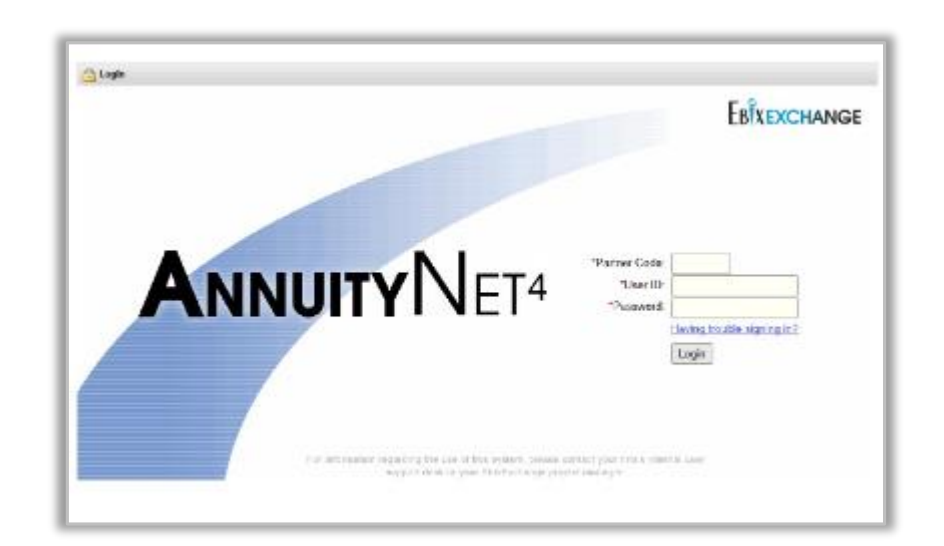

## 2 CREATE A NEW APPLICATION

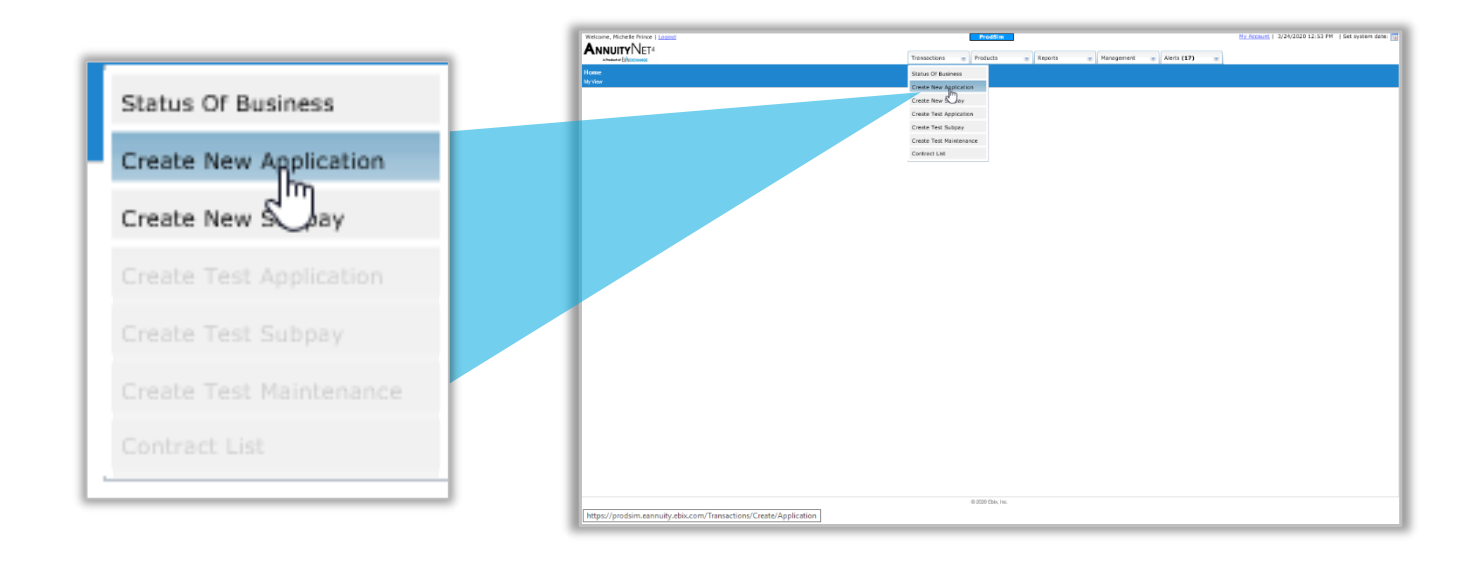

**NOTE:** The screens and or selections options may vary by relationship

#### ADMIN.1638293.03.20

For Financial Professional Use Only. Not for Use with Consumers.

| Not a Deposit       | Not Insure      | d By Any Federal Governm | ent Agency     |
|---------------------|-----------------|--------------------------|----------------|
| No Bank or Credit ( | Jnion Guarantee | Not FDIC/NCUA Insured    | May Lose Value |

Guide

## 3 CARRIER/PRODUCT

|                                                   |                                                 | Transactions 🐨 Products 🐨 Reports 🐨 Management 🐨 Alerts (17)                                                                                                    | My Account   3/24/2020 12:56 PM   Set system date: |
|---------------------------------------------------|-------------------------------------------------|----------------------------------------------------------------------------------------------------|----------------------------------------------------|
| Edit Annuity Transaction 539378<br>CarrierProduct |                                                 |                                                                                                    |                                                    |
| Steps                                             | Save and Close Validate Detail Reports Add Comm | ent                                                                                                    | Previous Next                                      |
| Carrier/Product                                   | Carrier/Product                                 |                                                                                                    |                                                    |
|                                                   | *Solicitation state                             | Missouri<br>Montana<br>Nekraska<br>Nekraska                                                                                                    |                                                    |
| Choose the solicitation state                     |                                                 | New Jorssy<br>New Motico<br>New York                                                                                                    |                                                    |
|                                                   | *Select carrier                                 | Protective Life                                                                                                    |                                                    |
| Select Protective Life as the                     |                                                 |                                                                                                    |                                                    |
| carrier                                           | *Select product                                 | Protective Gwaranteed Income Indexed Annulty Protective Income Builder Protective Income Creator Protective Income Creator Protective Income Creator Protective Income Creator |                                                    |
| Select the Product                                |                                                 | Protective Market Defender II<br>Protective Market Defender SBV<br>Protective Secure Saver                                                                                     |                                                    |
|                                                   | Wizard                                          | Standard Annuity application wizard                                                                                                    |                                                    |
| Wizard – leave the default                        |                                                 |                                                                                                    |                                                    |
|                                                   |                                                 |                                                                                                    |                                                    |
|                                                   |                                                 |                                                                                                    |                                                    |
|                                                   |                                                 | © 2020 Ebis, Inc.                                                                                                    | Previous Nex                                       |

#### PLAN INFORMATION

4

|                                                                                                    | Prodition My Account   3/24/3020 12:58 Transactions * Products * Reports * Anagement * Alerts (17) *                                                                                                    | PM   Set system | n date: 🔽 🖍 |
|----------------------------------------------------------------------------------------------------|----------------------------------------------------------------------------------------------------|-----------------|-------------|
| Edit Annuly Transaction 53378<br>Pan<br>Carrier/Product<br>Carrier/Product<br>Plan<br>V Individual Couner | Bare and Close     Valatere     Detail Reports     Add Comment       Plan1 <ul> <li>Account<br/>designation <sup>®</sup></li> <li>Custodial<br/>Joint</li> </ul> <ul> <li>Custodial<br/>Joint</li> </ul> <ul> <li>Custodial<br/>Joint</li> </ul> <ul> <li>Custodial<br/>Joint</li> </ul> | Previous        | Neat        |
| Choose Account Designation –<br>check with your firm before<br>selecting Custodial.                       | *Plan<br>type Persion Truet Plan<br>Profit Sharing Plan<br>Rohi Sharing Plan<br>Rohi Sharing Plan<br>Rohi Sharing Plan                                                                                                    |                 |             |
| Select Plan Type (Must be in-<br>kind)                                                                    | *Owner<br>type Other Other<br>Pletson                                                                                                    |                 |             |
| Select Owner Type                                                                                         | *E-Signature?     ○ Yes ● No       *Do you own any life insurance<br>policies or annulies?     ○ Yes ● No                                                                                                    |                 |             |
| Answer remaining questions                                                                                |                                                                                                    |                 |             |
|                                                                                                    | 0 200 Bik, In:                                                                                                    | Previous        | Next        |

**TIP!** You can save your application at anytime by clicking the SAVE icon at the top of the screen.

# 5 OWNER INFORMATION

|                                                                                                    |                                                                                                    | PystSim My Account   3/24/2020 1:03 PM   Set system date:                                                                                                    |
|----------------------------------------------------------------------------------------------------|----------------------------------------------------------------------------------------------------|----------------------------------------------------------------------------------------------------|
| Edit Annuity Transaction 539378<br>Folded Oner                                                                                       | Transaction                                                                                                    | s 🤠 Products 🌚 Reports 🐨 Management 🐨 Afarts (12) 🐨                                                                                                    |
| Steps                                                                                                    | Save and Close Validate Detail Reports Add Comment                                                                                             | Prevas Rest                                                                                                    |
| <ul> <li>Complete the fields with the owner information</li> <li>Answer the two Regarding Owner's questions</li> </ul>               | Individual Owner "Name "Gender "Date of bith "Social Security Number "Physical streat address (APO of FPD scoptable) - Required by Patriot Act | Valued         Clent         Y           Polis         Fort         Mil         5uffs           Oldreie         Fernie         5uffs         5uffs           002         -         01         -         1122           122         Main Street |
| TRUSTS:                                                                                                    | Maling address<br>(if different from above)<br>Phone number<br>Email address                                                                   | City         Basis         Passid Code                                                                                                    |
| If the owner is a Trust we will need<br>the full name of the trust and the<br>date of the trust.                                     | *Citizenship<br>*Type of unsupired government-issued photo I.D used to verify the<br>applicant's identity:<br>*Photo ID #:                     | United States V Driver's License V NHL121212                                                                                                    |
| Include the Trust Certification<br>form, and or full pages of the trust,<br>and or the registration page, and<br>the signature page. | Regarding Owners "Is there a Joint Owner? "Is the Annultant the same as the Owner?                                                             | <ul> <li>NOTE: This screen may vary based on the Owner Type chosen.</li> </ul>                                                                                                    |
|                                                                                                    |                                                                                                    | 0 200 Bis, In:                                                                                                    |

# 6 CONTRACT FEATURES

| <ul> <li>Choose the contract features.<br/>Contract features may vary by product</li> <li>Choose the desired surrender charge in the state in the state in the state of the state in the state in th</li></ul> |                                                                                                    | Produin         by Annual 1         3/24/2020 1:04 PM         Set system date:           Transactions         Products         Reports         Management         Afterts (17)                                                                                                    |
|----------------------------------------------------------------------------------------------------|----------------------------------------------------------------------------------------------------|----------------------------------------------------------------------------------------------------|
| applicable) make selections.                                                                                                    | <ul> <li>Choose the contract features.<br/>Contract features may vary by product</li> <li>Choose the desired surrender charge schedule</li> <li>Under Other Options (if applicable) make selections.</li> </ul> | Image: Search Charge: The Compared Protection Money Back Guarantee         Image: Search Charge: The Compared Protection Money Back Guarantee         Image: Search Charge: The Compared Protecharge Charge Comparee <td< th=""></td<> |

# 7 SELF DIRECTED ALLOCATIONS

| Welcome, I Located  PROPUBLY NET 4  Answer Frincome                                                                                                    | Prodition         Hy Account   3/24/2020 1:09 PM   5           Transactions         Products         Management         Products                                                                                                    | et system | date: | ^ |
|----------------------------------------------------------------------------------------------------|----------------------------------------------------------------------------------------------------|-----------|-------|---|
| Amend Rinnows  Edd Annumby Transaction 33373  Get Decide Absolution  Steps  ✓ Canter/Product  ✓ Plan  ✓ Individual Coner  ✓ Contract Features  ✓ Set Directed Ablocations  ✓ Bendiciary 1  ✓ Contract Features  ✓ Set Directed Ablocations  ✓ Details  ✓ Payment 1  ✓ Details  ✓ Payment Professional Information  ✓ Additional Client Ouestions | Immediations     Products     Products     Products     Products     Products       Start and Close     Validation     Add Comment         * Self Directed Allocations : initial Premium Allocation   Allocation Models       Set Rest Set Tool Set Tool         100 % Annual Point-to-Point Indexed Strategy (MVA) - Protective Life       % Annual Tragger Rate Indexed Strategy (MVA) - Protective Life       % Annual Tragger Rate Indexed Strategy (MVA) - Protective Life       % Annual Tragger Rate Indexed Strategy (MVA) - Protective Life       % Fortal | Previous  | Next  |   |
| Choose the self-directed<br>allocations. The allocation of<br>the funds must equal 100%                                                                                                    | NOTE: Be sure to read the options                                                                                                    |           |       |   |
|                                                                                                    | carefully. For the Protective Indexed<br>Annuity II, three of the options begin<br>with the word "annual" which could<br>lead to incorrect selections.                                                                                                    | Previous  | Next  |   |

# BENEFICIARY DETAILS

8

|                                                                                                    | Prod/Sim         Hy Account   3/24/2020 1:12 PM   Set syste           Transactions         Products         Products                                                                                                    | tem date: 📷 |
|----------------------------------------------------------------------------------------------------|----------------------------------------------------------------------------------------------------|-------------|
| Edit Annuity Transaction 539378<br>Beneficary 1/ Details                                                                                                    |                                                                                                    |             |
| Steps                                                                                                    | Image: Save and Close     Validate     Detail Reports     Add Comment     Add Spenderlawy     Distribution for the formation of the provided of the provided of | s Next      |
| <ul> <li>✓ CarrierProduct</li> <li>✓ Flan</li> <li>✓ Individual Owner</li> <li>✓ Contract Features</li> <li>✓ Self Directed Allocations</li> <li>✓ Beefficienty 11</li> <li>✓ Details</li> </ul> | Beneficiary 1/ Details       *Beneficiary 1/ Details       *Beneficiary 1/ Details       *Beneficiary 1/ Details       *Beneficiary 1/ Details       *Beneficiary 1/ Details       *Beneficiary 1/ Details       *Beneficiary 1/ Details       *Beneficiary 1/ Details       *Beneficiary 1/ Details       *Beneficiary 1/ Details       *Beneficiary 1/ Details       *Percentage       100       %       Name       Sample       Client                                                                                                    |             |
| V Peyment 1                                                                                                    | First Mi Last Suffix                                                                                                    |             |
| Complete the beneficiary<br>fields. If there is more than<br>one primary or contingent<br>beneficiary, the totals must<br>equal 100% for each type.                                              | Entity name       Gender       • Date of binh       Social security number or Tax identification number       • Date of binh       Social security number or Tax identification number       • Odd       • Address       • Dower       • Dower   <                                                                                                    |             |
|                                                                                                    | <b>TIP!</b> Providing full beneficiary details will speed up the claims process.                                                                                                    | s Next      |

#### 9 PAYMENT SECTION

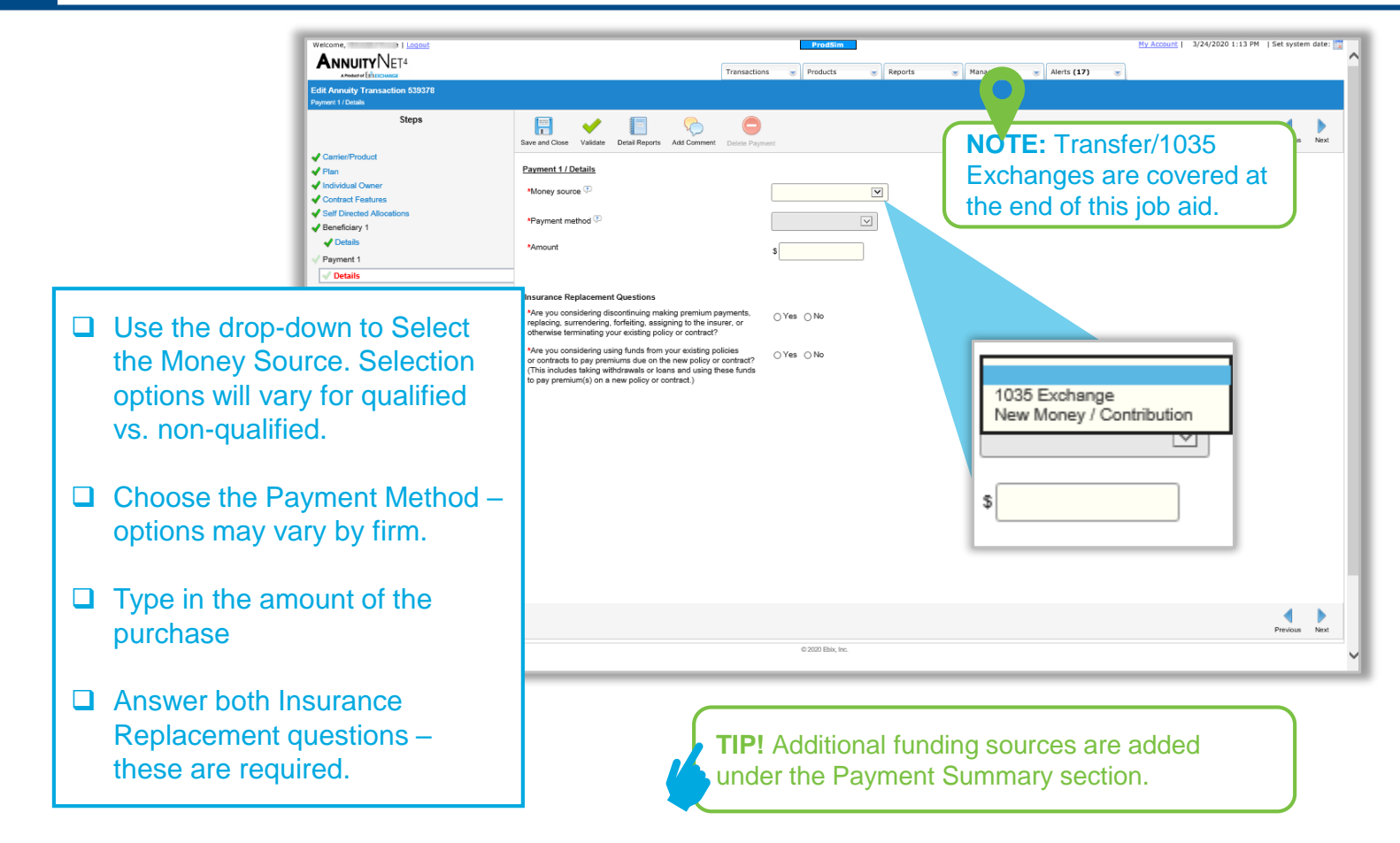

#### **10 PAYMENT SUMMARY**

|                                            |                                                                                                    | Predicts         Reports         Management         Alerts (17)         Alerts                                                                                                    | Set syste | em d |
|--------------------------------------------|----------------------------------------------------------------------------------------------------|----------------------------------------------------------------------------------------------------|-----------|------|
|                                            | Edit Annuity Transaction 539378<br>Paymenta Sammary                                                                                     |                                                                                                    |           |      |
|                                            | Steps  CarrierProduct  Pian Individual Qaner Controt Features Beneficiary 1 Details Payment 1 Details Payment 1 Details Payment summary | Image: Summary       Payments Summary         Money Source       Payment Method         New Money / Contribution       Brokenge Account         State Additional Rayment       Total Payments: 590.000.00 | Previous  | 5    |
| Review that the Source, Paym Amount, are a | ne Money<br>nent Method, and<br>all correct                                                                                             |                                                                                                    |           |      |
| Add additiona<br>if applicable             | l funding sources                                                                                                    |                                                                                                    |           |      |
|                                            |                                                                                                    |                                                                                                    | Previous  | 8    |
|                                            |                                                                                                    |                                                                                                    |           |      |

For Financial Professional Use Only. Not for Use with Consumers.

#### **INVESTMENT PROFESSIONAL INFORMATION** 11

|                                                                                                    | Prodision         My Account           3/24/2020 1:21 PM   Set system           Transactions         Products         W Reports         Management         Alerts (27)         Imagement                                                                                                    | m date: 🔽 🔨 |
|----------------------------------------------------------------------------------------------------|----------------------------------------------------------------------------------------------------|-------------|
| Edit Annuity Transaction 519378<br>Edit Annuity Transaction 519378<br>Investment Professional Information               |                                                                                                    |             |
| Steps<br>✓ CarrierProduct<br>✓ Pten<br>✓ Individual Owner<br>✓ Order Steatures                                          | Save and Close     Values     Desite Reports     Add Comment:   Prendoal Prendoal P                                                                 | Next        |
| Enter the Client Number                                                                                                 | *Commission basis         Option B V           *Name         "Social Security Number "Split           Sample         Agent         001 - 22 - 1111         100 %           -         -         -         %           -         -         -         %                                                                                                    |             |
| Choose the Commission basis                                                                                             | Is any participant on this contract or a dependent family member an O Yes I No                                                                                                    |             |
| Add the Agents name, Social Security number and Split percentage.                                                       | <b>NOTE:</b> It's important to select the correct Commission basis option because it impacts the rate you are paid. If you have questions, contact                                                                                                    |             |
| If commissions are being split,<br>add additional agents. The<br>total percentage must equal<br>100%. Some firms have a | exce backs and the second second seco | Next        |
| designated split that must be followed.                                                                                 | <b>TIP!</b> It's important that all agents listed completed the product training prior to solicitation.                                                                                                    |             |

#### 12 ADDITIONAL CLIENT QUESTIONS

|                                      | APoint # EXCLOSING                                                                              |                                                                                                    | Transactions 👻 Products 👻 Reports |  |         |
|--------------------------------------|-------------------------------------------------------------------------------------------------|----------------------------------------------------------------------------------------------------|-----------------------------------|--|---------|
|                                      | Additional Client Questions                                                                     |                                                                                                    |                                   |  |         |
|                                      | Steps                                                                                           | Save and Close Validate Detail Reports Add C                                                                                                    | Comment .                         |  | Previou |
|                                      | <ul> <li>✓ Carrier/Product</li> <li>✓ Flan</li> <li>✓ Individual Owner</li> </ul>               | Additional Client Questions                                                                                                    | \$                                |  |         |
|                                      | <ul> <li>Contract Features</li> <li>Self Directed Allocations</li> <li>Beneficiary 1</li> </ul> | *Investor's annual income                                                                                                    | \$                                |  |         |
|                                      | ✓ Details ✓ Payment 1 ✓ Details                                                                 | *Investor's federal tax bracket<br>(for the most recent year)<br>*Investor's investment experience                                                                                                    |                                   |  |         |
|                                      | Payments Summary                                                                                | (consult firm policy for a<br>description of classifications)                                                                                                    |                                   |  |         |
|                                      |                                                                                                 |                                                                                                    |                                   |  |         |
|                                      |                                                                                                 | Client horizon for annuity<br>ivestment (in years)                                                                                                    | 0                                 |  |         |
| This scree                           | en will varv by firm.                                                                           | Client horizon for annuity<br>westment (in years)<br>lave you purchased any other Protective prod                                                                                                    | 0 C                               |  |         |
| This scree<br>Complete               | en will vary by firm.                                                                           | Dient horizon for annuity<br>vestment (in years)<br>lave you purchased any other Protective prod<br>) Yes ((i) No<br>Application Signed City:                                                                                                    | 0 0                               |  |         |
| This scree<br>Complete<br>click Next | en will vary by firm.<br>the questions then<br>to finish the ticket                             | Diert horizon for annuity<br>vestmert (n years)<br>lave you purchased any other Protective prod<br>) Yea ⊛No<br>Application Signed City<br>Application Signed State:                                                                              | 0 0<br>Ruds this calendar year?   |  |         |
| This scree<br>Complete<br>click Next | en will vary by firm.<br>the questions then<br>to finish the ticket.                            | Dient horizon for annuity<br>vestment (in years)<br>leve you purchased any other Protective prod<br>) Yes ⊛No<br>Application Signed City:<br>Application Signed State:<br>Writing agent's Allstate Number:                                        | 0 0                               |  |         |
| This scree<br>Complete<br>click Next | en will vary by firm.<br>the questions then<br>to finish the ticket.                            | Diert horizon for annuity<br>vestmert (in years)<br>leve you purchased any other Protective prod<br>) Yes ⊛No<br>Application Signed City:<br>Application Signed State:<br>Atting agent's Allstate Number:<br>artnering agent's Allstate Number:   | 0 0                               |  |         |
| This scree<br>Complete<br>click Next | en will vary by firm.<br>the questions then<br>to finish the ticket.                            | Diert horizon for annuity<br>vestment (n years)<br>lave you purchased any other Protective prod<br>⊃ Yea                                                                                                    | 0 0                               |  |         |
| This scree<br>Complete<br>click Next | en will vary by firm.<br>the questions then<br>to finish the ticket.                            | Diert horizon for annußy<br>vestmert (n years)<br>leve you purchased any other Protective prod<br>) Yea ⊛No<br>Application Signed City:<br>Application Signed State:<br>Artiting agent's Allstate Number:<br>artnering agent's Allstate Number:   | 0 C                               |  |         |
| This scree<br>Complete<br>click Next | en will vary by firm.<br>the questions then<br>to finish the ticket.                            | Dient horizon for annuity<br>vestimet (in years)<br>lave you purchased any other Protective prod<br>⊃ Yes ● No<br>Application Signed City:<br>Application Signed State:<br>Writing agent's Allstate Number:<br>artnering agent's Allstate Number: | Uuds this calendar year?          |  |         |
| This scree<br>Complete<br>click Next | en will vary by firm.<br>the questions then<br>to finish the ticket.                            | Dient horizon for annuity<br>westment (in years)<br>lave you purchased any other Protective prod<br>) Yea                                                                                                    | Utata this calendar year?         |  |         |

6

## 13 REVIEW

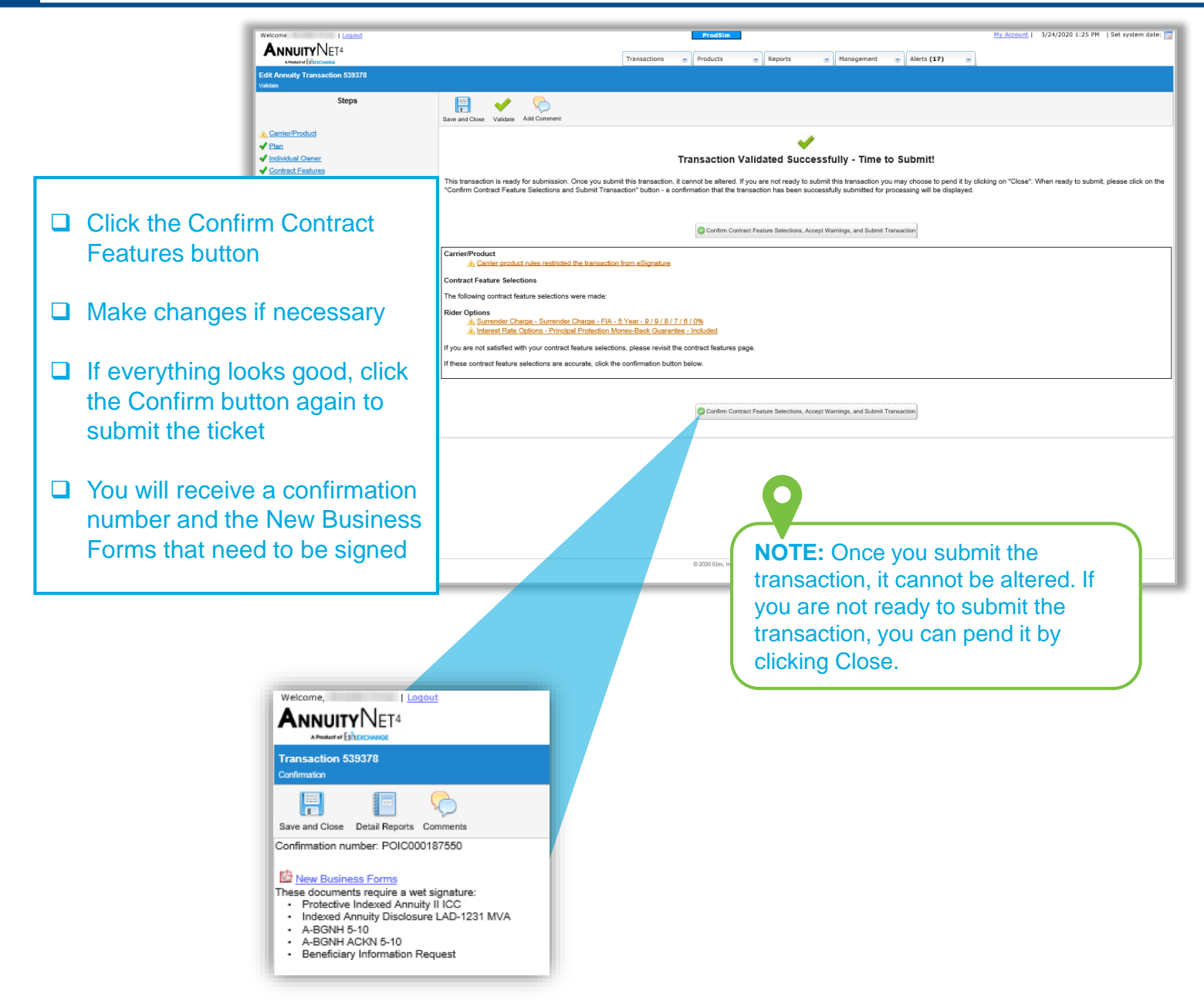

## PAYMENT 1 / DETAILS: 1035 EXCHANGE

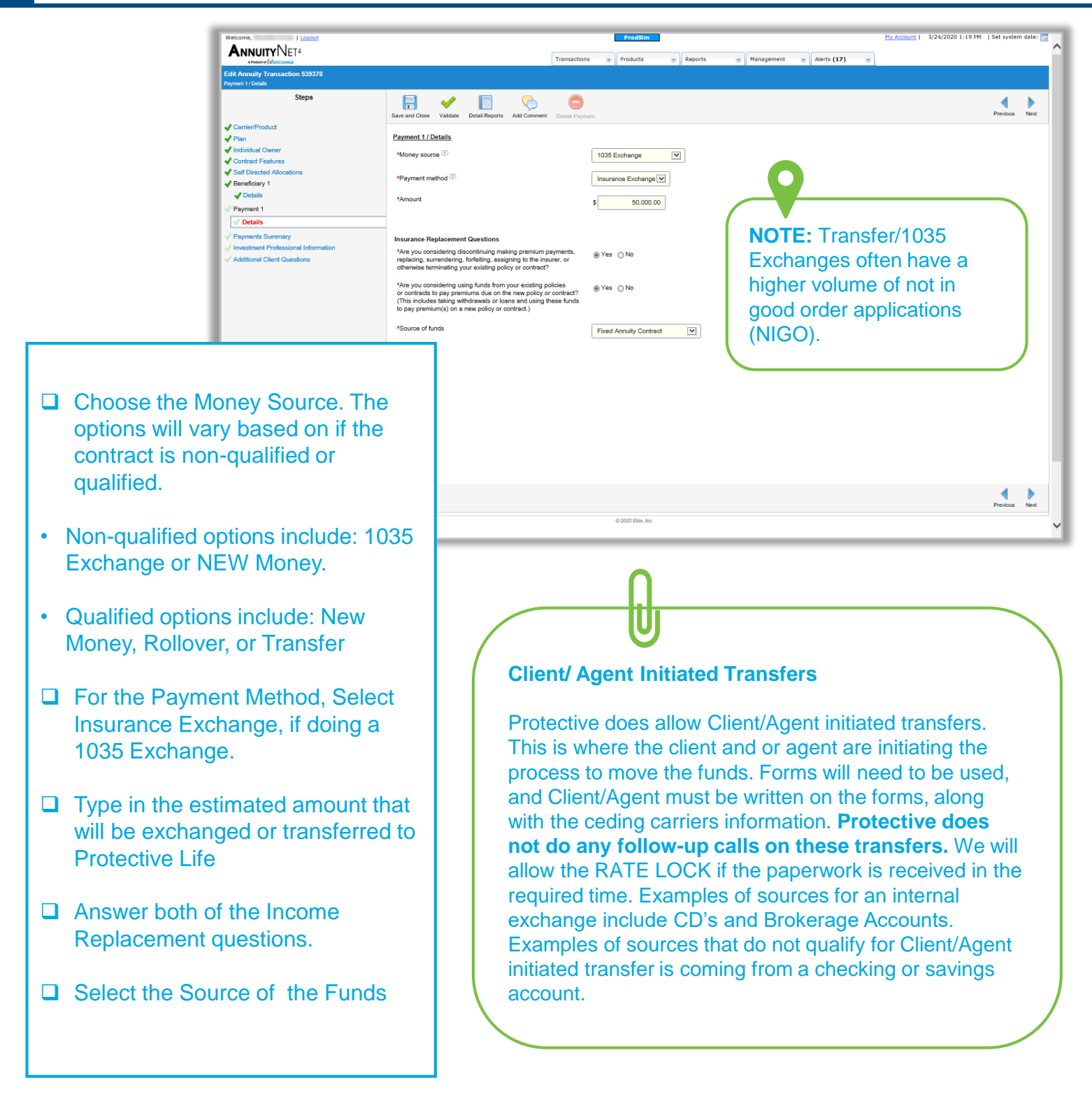

## PAYMENT 1 / ADDITIONAL DETAILS: 1035 EXCHANGE

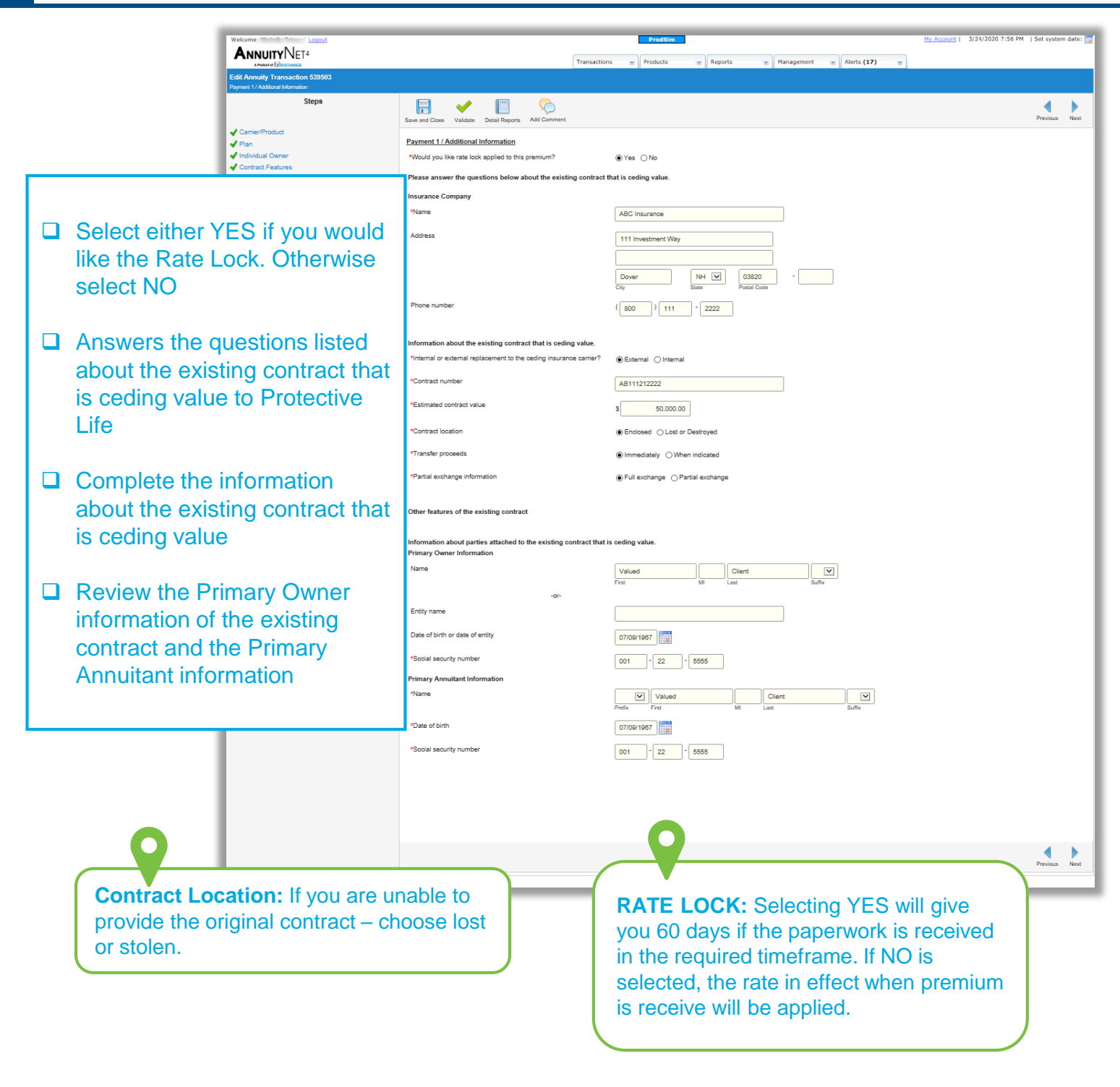

# For additional support, reach out to your Protective Life Wholesaler.

#### ADMIN.1638293.03.20

For Financial Professional Use Only. Not for Use with Consumers.